# **Table of Contents**

#### Chapter 1 Welcome to GoLive CyberStudio

| low to Navigate Through This Manual | 3 |
|-------------------------------------|---|
| vmbols                              | 4 |
| ,<br>Required Skills                | 5 |
| nstallation                         | 5 |
| ystem Requirements                  | 5 |
| echnical Support                    | 6 |

#### Chapter 2 GoLive CyberStudio QuickStart Guide

| What You Need to Get Going                          | 9  |
|-----------------------------------------------------|----|
| Installing GoLive CyberStudio                       | 9  |
| Two Ways to Work                                    | 10 |
| Create a Whole Site: Working Top-Down               | 10 |
| Creating Individual Pages: Working Bottom-Up        | 10 |
| How to Work in QuickStart                           | 10 |
| The Main Window                                     | 11 |
| Your First Page                                     | 11 |
| The Palette                                         | 12 |
| The Layout Grid                                     | 12 |
| The Color Picker                                    | 16 |
| The Inspector                                       | 18 |
| Inserting Graphics                                  | 19 |
| Adjusting Your Graphic                              | 20 |
| Other Objects You Can Use                           | 20 |
| Saving Your Work                                    | 20 |
| The Project Window: Gathering and Storing Resources | 21 |
| Creating a Project                                  | 21 |
| Adding Pages to the Project Window                  | 23 |
| Adding Other Media to the Project Window            | 23 |
| Identifying the Home Page                           | 23 |
| Building Your Site with Site View                   | 24 |
| Linking Pages                                       | 27 |
| Linking with the Project Window                     | 27 |
| Linking from a Graphic                              | 27 |
| Previewing Your Work                                | 28 |
| Summing Up                                          | 29 |

\_\_\_\_

## Chapter 3 GoLive CyberStudio Basics

| General                                       |    |
|-----------------------------------------------|----|
| Features                                      |    |
| Building Pages with GoLive CyberStudio        |    |
| The Palette and Inspector Windows             |    |
| Point & Shoot                                 |    |
| Multiple Document Views                       |    |
| Previewing                                    |    |
| Layout                                        |    |
| Frames                                        | 40 |
| Outline                                       | 41 |
| Source                                        | 42 |
| Managing Web Sites                            | 43 |
| The Project Window                            | 43 |
| The Reference Inspector                       | 44 |
| The Project Tab: Palette Support for Projects | 44 |
| The Site and Link Views                       | 45 |
| WebObjects Support                            | 46 |
| Spellchecking                                 | 46 |
| FTP Access to Web Servers                     | 46 |
| Macintosh Technology Support                  | 47 |
|                                               |    |

### Chapter 4 Building Web Pages

| General                                  | 51 |
|------------------------------------------|----|
| Getting Started                          | 53 |
| Creating a New Page                      | 53 |
| Using Stationery with GoLive CyberStudio | 53 |
| Creating Stationery                      | 54 |
| Using Stationery                         | 54 |
| Selecting a Language                     | 55 |
| Language Preferences                     | 56 |
| Making Basic Page Settings               | 59 |
| Saving Your Page                         | 64 |
| Setting General Preferences              | 65 |
| Setting HTML Preferences                 | 66 |
| Editing Tools                            | 68 |
| Choosing an Editing Environment          |    |
| What You Need to Add Content             |    |
| Inserting and Editing Objects            | 71 |
| Reusing Your HTML with the Favorites Tab |    |
| Resizing Options                         |    |

| Inserting a Layout Grid                      |     |
|----------------------------------------------|-----|
| Inserting Text                               |     |
| Formatting Text                              |     |
| Tables                                       |     |
| Inserting a Table                            |     |
| Resizing a Table                             |     |
| Customizing a Table with the Table Inspector |     |
| Adding and Manipulating Text                 |     |
| Images                                       |     |
| Inserting an Image                           |     |
| Setting Up an Image                          |     |
| Low-Resolution Images                        |     |
| Alternative Ways of Handling Images          |     |
| Clickable Image Maps                         | 112 |
| Inserting a Clickable Map                    | 112 |
| Editing a Clickable Map                      |     |
| Linking a Clickable Map with a Resource      |     |
| Horizontal Lines                             | 115 |
| Inserting Lines                              | 115 |
| Resizing Lines                               | 115 |
| Editing Line Attributes                      | 116 |
| Horizontal, Vertical, and Block Spacers      | 118 |
| Inserting Spacers                            | 118 |
| Resizing Spacers                             | 118 |
| Editing Spacer Attributes                    | 119 |
| Unknown Start and End Tags                   | 121 |
| Inserting an Unknown Tag                     | 121 |
| Specifying a New Tag                         |     |
| JavaScript                                   | 123 |
| JavaScript Versus Java                       | 123 |
| Inserting JavaScript Placeholders            | 123 |
| Setting Up a JavaScript                      |     |
| Building a JavaScript                        |     |
| Basic JavaScript Examples                    |     |
| JavaScript Preferences                       |     |
| Java Applets                                 |     |
| Inserting a Java Applet Placeholder          | 130 |
| Selecting a Java Applet                      |     |
| Setting Up a Java Applet                     |     |
| Inserting Java Applets via Point & Shoot     |     |
| Using Java Applets as HTML Containers        |     |
| Plugins                                      |     |
| Inserting a Plugin Placeholder               |     |

Х

| Selecting a Media File                       | 137 |
|----------------------------------------------|-----|
| Setting Up a Plugin                          | 138 |
| Plugin Preferences                           | 143 |
| Custom Interfaces for Unknown Plugins        | 144 |
| Links and Anchors                            | 147 |
| Point & Shoot Insertion of Links and Anchors | 147 |
| Inserting an Anchor from the Palette         | 148 |
| Link Warnings                                | 149 |
| Comments                                     | 151 |
| Line Breaks                                  | 152 |
| ActiveX Controls                             | 154 |
| Scrolling Marquee                            | 159 |

### Chapter 5 Working with Frames

| General                                  | 165 |
|------------------------------------------|-----|
| Frame Features                           | 166 |
| Using Frames                             | 166 |
| The Frames Tab                           | 167 |
| Drag & Drop Frame Moving                 | 167 |
| Drag & Drop Editing of Frame Content     | 168 |
| The Frame Set Inspector                  | 170 |
| The Frame Inspector                      | 170 |
| Inserting Frames                         | 171 |
| Setting Up Frames                        | 171 |
| Previewing HTML Pages in the Frames View | 173 |
| The Frames Preview                       | 174 |
|                                          |     |

### Chapter 6 Working with Forms

| General                   | 179 |
|---------------------------|-----|
| Common Gateway Interfaces | 180 |
| Building Forms            | 180 |
| Opening the Forms Tab     | 180 |
| Form                      | 181 |
| Submit Button             | 183 |
| Reset Button              | 185 |
| Radio Button              | 186 |
| Checkbox                  | 187 |
| Text Field                | 188 |
| Password Field            | 190 |
| Text Area                 | 192 |
| Hidden                    | 194 |
| List Box                  | 195 |
|                           |     |

| Popup Menu    | 197 |
|---------------|-----|
| Input Image   | 199 |
| Key Generator | 200 |
| File Browser  | 201 |
|               |     |

# Chapter 7 Working with Header Tags

| General                | 205 |
|------------------------|-----|
| Opening the Header Tab | 205 |
| Inserting Header Tags  | 206 |
| IsIndex                | 207 |
| Base                   | 208 |
| Keywords               | 209 |
| Link                   | 211 |
| Meta                   | 213 |
| Refresh                | 215 |
| Unknown Tag            | 217 |
| Comment                | 219 |
| Script                 | 220 |

## Chapter 8 WebObjects Support

| General                                           |  |
|---------------------------------------------------|--|
| GoLive CyberStudio's Approach to WebObjects       |  |
| Using WebObjects in GoLive CyberStudio            |  |
| The WebObjects Database                           |  |
| Editing the WebObjects Database                   |  |
| Adding, Updating, or Removing WebObjects Elements |  |
| WebObjects Tag Reference                          |  |
| The WOForm Tags                                   |  |
| WOSubmitButton                                    |  |
| WOResetButton                                     |  |
| WOTextField                                       |  |
| WOPasswordField                                   |  |
| WOText                                            |  |
| WOHiddenField                                     |  |
| WOCheckbox                                        |  |
| WORadioButton                                     |  |
| WOPopupButton                                     |  |
| WOBrowser                                         |  |
| WOImage                                           |  |
| WOActiveImage                                     |  |
| WOApplet                                          |  |
| WOParam                                           |  |
|                                                   |  |

| WOJavaScript       |     |
|--------------------|-----|
| WOEmbeddedObject   |     |
| WORepetition       | 275 |
| WOConditional      |     |
| WOString           |     |
| WOStateStorage     |     |
| WOGenericElement   |     |
| WOGenericContainer | 290 |
| WOHyperlink        | 293 |
| ReusableComponent  |     |
| Table              | 298 |

# Chapter 9 The Color Picker

| General                          |  |
|----------------------------------|--|
| Coloring Text and Objects        |  |
| Extracting Text and Object Color |  |
| Color Palettes                   |  |

## Chapter 10 Using the Outline Editor

| Outline Editor Features                                    | 311 |
|------------------------------------------------------------|-----|
| User Profiles                                              | 312 |
| Outline Editor Commands in Your GoLive CyberStudio Menus   | 312 |
| Launching the Outline Editor                               | 313 |
| Opening a New Web Page                                     | 314 |
| Opening an Existing Web Page                               | 315 |
| Finding Your Way Through the Outline View                  | 316 |
| Using the Palette with the Outline Editor                  | 319 |
| Editing HTML Code in the Outline View                      | 320 |
| Inserting New HTML Tags                                    | 320 |
| Inserting Text                                             | 323 |
| Inserting Comments                                         | 324 |
| Inserting Attributes                                       | 326 |
| Using Point & Shoot in the Outline View                    | 329 |
| Toggling the Binary Format                                 | 330 |
| The HTML Tag Database                                      | 331 |
| Maintaining Compatibility with the Web                     | 332 |
| Looking Up Tags and Special Characters in the Tag Database | 333 |
| Editing the Tag Database                                   | 334 |
| Adding, Updating, or Removing Tags                         | 335 |
| Adding, Updating, or Removing Attributes                   | 338 |
| Adding, Updating, or Removing List Formatting Options      | 339 |
| Editing Special Characters                                 | 340 |

| Adding, | Updating, | or Removing Special | l Characters | 341 |
|---------|-----------|---------------------|--------------|-----|
|---------|-----------|---------------------|--------------|-----|

#### Chapter 11 Using the Source Editor

| General                                 | 345 |
|-----------------------------------------|-----|
| User Profiles                           | 346 |
| Basic Features                          | 346 |
| Text Formatting                         | 347 |
| Syntax Highlighting                     | 348 |
| Syntax Checking                         | 349 |
| Drag & Drop Support                     | 350 |
| Automating Operations Using AppleScript | 351 |
| Containers                              | 351 |
| Lines, Characters, and Selections       |     |
| Cursor Positioning                      | 353 |
| Core Elements                           | 353 |
| General Text Handling Elements          |     |
| HTML Extensions                         | 358 |
| Source Editor Preferences               | 362 |
| General Settings                        | 362 |
| Syntax Highlighting Preferences         |     |
| Font Preferences                        | 363 |
|                                         |     |

### Chapter 12 Previewing Your Work

| General                           |     |
|-----------------------------------|-----|
| Using the Built-In Preview Module |     |
| Using Browsers for Previewing     |     |
| Using the Browser Launcher        |     |
| Customizing the Browser Launcher  |     |
| Viewing Document Statistics       | 372 |

#### Chapter 13 Find & Replace

| General                              |     |
|--------------------------------------|-----|
| Local Search                         | 376 |
| Drag & Drop Searching                |     |
| Searching Selected Text              |     |
| Find Next                            |     |
| Global Search                        | 379 |
| Local Find & Replace                 |     |
| Global Find & Replace                |     |
| The Replace Menu Command             |     |
| The Replace & Find Next Menu Command |     |
|                                      |     |

### Chapter 14 Spellchecking Your Work

| General                      | . 391 |
|------------------------------|-------|
| Using the Spellchecking Tool | . 392 |

#### Chapter 15 Managing Web Sites with GoLive CyberStudio

| General                                         | 395 |
|-------------------------------------------------|-----|
| Why Manage Web Resources in Projects?           | 396 |
| Menu Commands                                   | 397 |
| Basic Site Management Tools                     | 398 |
| The Project Window                              | 398 |
| The Project Tab of the Palette                  | 399 |
| Creating a Project                              | 401 |
| Importing Pages and Resources                   | 401 |
| Setting Up the Project in the Project Inspector | 413 |
| Managing Files Using the Reference Inspector    | 417 |
| Viewing Your Site                               | 429 |
| The Site View Tab                               | 429 |
| The Graphics Inspector                          | 432 |
| The Link View Tab                               | 434 |
| The Link Inspector                              | 434 |
| Designing Sites                                 | 438 |
| Maintaining Site Integrity                      | 444 |
| Error Indicators                                | 444 |
| Troubleshooting                                 | 445 |
| Publishing and Uploading Your Site              | 449 |
| Publishing Your Site                            | 450 |
| Uploading Your Site                             | 454 |
| Downloading Files                               | 455 |
| Setting FTP Preferences                         | 456 |
| Project Preferences                             | 459 |
| The General Tab                                 | 459 |
| The Publish and Folder Tabs                     | 461 |
| The Site Tab                                    | 461 |
| The Status Tab                                  | 463 |
| Shortcuts                                       | 467 |
| Index                                           | 473 |

XV

\_\_\_